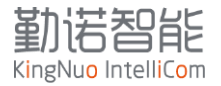

## ETW340 用户操作手册

版本号V1.3

2023-03-20

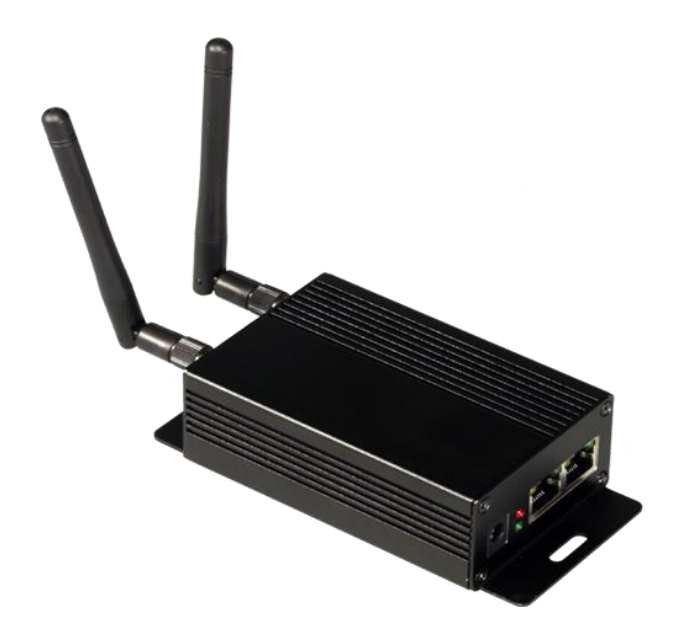

www.kingnuosh.com

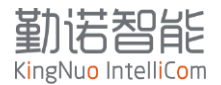

# 目录

| ЕJ | W340 用户操作手册                            | 1  |
|----|----------------------------------------|----|
| 1  | 总体介绍                                   | 3  |
| 2  | 包装清单                                   | 4  |
| 3  | 产品外观                                   | 4  |
|    | 3.1 LED 说明                             | 4  |
|    | 3.2 接口说明                               | 4  |
| 4  | ETW340 网桥详细配置                          | 6  |
|    | 4.1 初次配置 ETW340 网桥                     | 6  |
|    | 4.2 页面详细配置                             | 8  |
|    | 4.3 典型案例说明                             | 19 |
| 5  | 常见问题解决                                 | 20 |
|    | 5.1 无法登陆 192.168.1.1, 进入 ETW340 网桥配置界面 | 20 |
|    | 5.2 如何将网桥恢复出厂设置?                       | 20 |
|    | 5.3 设备无法正常启动                           | 20 |
|    | 5.4 设备重启                               | 20 |
|    | 5.5 设置网桥语言版本                           | 20 |
|    | 5.6 退出登录                               | 20 |

ETW340是一款工业级的无线WIFI客户端网桥,主要面向AGV/AMR/无人叉车等移动漫游的应用场景。 主要实现网口转WIFI(802.11a/b/g/n)2.4G/5G双频WIFI。ETW340支持-20到+70°的工作温度,可以满 足大部分应用场景。

ETW340在复杂的WIFI网络环境中,可实现稳定快速的无线漫游功能,平均漫游时间小于300ms。不同于其他厂家的无线网桥漫游需要AP和Client配合,ETW340采用终端主动漫游机制,实现自主判断信号质量,实现漫游主动切换,平均漫游切换时间小于100ms。

ETW340提供两个10/100M网口,可以实现两个设备或者多个设备(需要增加交换机)实现网络桥接 连接。尤其是针对AMR系统,有多个网口设备,如主控激光雷达、摄像头、工控机网口等设备,可以轻 松连接扩展网络设备,在主控电脑的选型上更加灵活自由。

ETW340支持NAT功能,在多网口设备的系统中,对外通讯只需要占用一个IP地址,实现WLAN Client 和以太网口IP地址隔离,避免AMR其他网络设备暴露在局域网中而引起的安全问题,也能实现实现批量 化标准配置。DMZ功能和端口映射功能,可以实现WLAN Client设备轻松范围内网指定设置IP地址或者端 口号,实现真正的双向数据通讯。

ETW340支持宽电压供电,针对AGV车载通用的供电范围,可以支持9-28V宽电压供电。带锁扣的接线端子,可以保证端子连接的稳固性。

ETW340小巧的安装体积,可以在AGV车体内任意放置,不占用太多空间,大大降低结构设计难度, 紧凑的硬件设计,可使现场网口设备快速具备无线联网功能,减少了用户的开发、测试、生产流程,可 以使用户产品快速联网,降低开发和生产成本,缩短产品上市周期。

- 2.4G/5G 无线路由器 漫游路由器 双网口
- Stand-along 工业级无线路由 IEEE 802.11 a/b/g/n(2.4/5GHz) 双网口转 WIFI 路由方案
- 支持 NAT 地址转换
- 支持端口转发和 DMZ
- 支持 802.11R 漫游协议
- 支持企业级无线加密
- 阀值主动漫游,不依赖 AP 漫游,支持市面上绝大部分无线 AP 组网
- 平均漫游切换时间小于 100ms

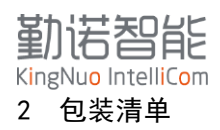

安装ETW340前,请先检查安装包是否包含以下内容。如果这些物品丢失或损坏,请联销售代表寻求帮助。

- 1 ETW340无线客户端
- 2 2.4G/5G天线,内螺纹孔
- 1 2PIN接线端子
- 1 快速配置手册
- 1 保修卡

## 3 产品外观

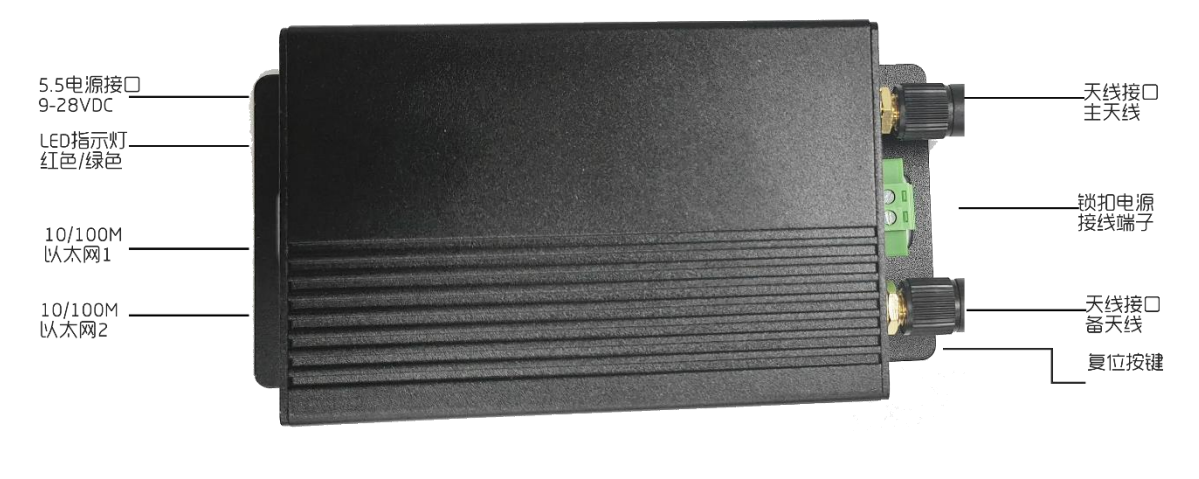

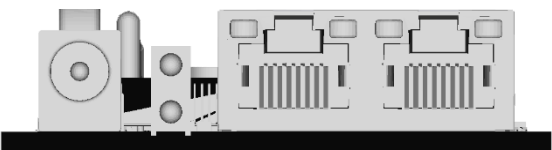

#### 3.1 LED 说明

| 名称 | 状态                     | 说明 |
|----|------------------------|----|
|    |                        |    |
| 红灯 | 长亮:系统正常启动              |    |
|    | 闪烁:系统启动中               |    |
|    |                        |    |
| 绿灯 | 间隔一次闪烁:应用程序加载,网卡还没有加载好 |    |
|    | 间隔二次闪烁:网卡加载好,但是还没有入网。  |    |
|    | 间隔三次次闪烁:入网成功。          |    |

## 3.2 接口说明

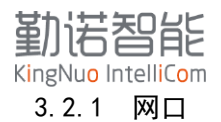

标准RJ45接口

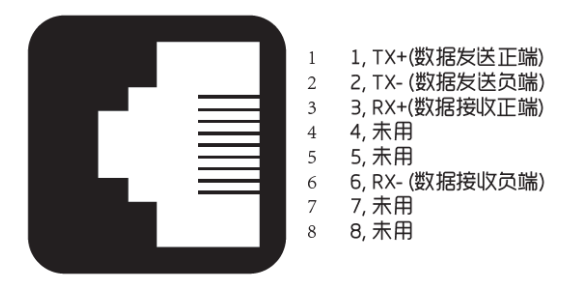

3. 2. 2 DC5. 5

DC5.5电源接头,内芯2.1MM,支持供电电压9-28V,典型电压12V

#### 3.2.3 锁扣电源端子

DC3.81间距接线端子,针对方向

左侧: 正极

右侧: 负极

注: 锁扣电源端子和DC5.5接头共用一路电源转换模块,所以不可以同时连接两个不同电源。

注:请勿超出电源最大电压,

注:接线请注意正负极,请勿反接,可能会导致设备异常或烧毁

#### 3.2.4 DEF 按钮:

长按6秒以上,若红灯状态灯持续闪烁,放开后,重启恢复到出厂设置

#### 3.2.5 天线接口:

ETW340天线接口为外螺纹内针,对应的天线为内螺纹内孔,若更换天线,需要注意天线接头匹配, 否则会导致WIFI信号弱,影响无线通讯稳定性。 本章介绍如何首次安装ETW340,并快速设置您的无线网络和测试连接是否正常。

#### 4.1 初次配置 ETW340 网桥

安装ETW340前,请确认《包装检查表》中的所有项目已在包装盒内。您需要访问一台配有以太网端口的笔记本电脑或个人电脑。ETW340有一个默认的IP地址,首次连接时必须使用该IP地址。

● 连接电源

ETW340可以通过直流电源输入供电9-28V供电,请不要将正负极接反,有可能会烧毁设备。

● 将ETW340连接到笔记本电脑或PC上。

由于ETW340支持 MDI/MDI-X 自适应,您可以使用直通网线或交叉网线将ETW340连接到计算机。当 连接建立时,ETW340的LAN端口上的LED指示灯将亮起。

● 设置计算机的IP地址。

ETW340网口默认作为DHCP Server,为连接的网络设备自动分配IP地址。可以在电脑中查看自动获得的IP地址,例如 192.168.1.x

**注**: ETW340作为路由器方案,具备DHCP Server功能,可以为网络设备分配IP地址,其网口网关地址默认为 192.168.1.1,如果该地址与WLAN Client侧IP地址冲突,可能会导致网络访问异常,可在局域网设置中修 改IP地址段,避免该问题。

● 使用web管理器配置ETW340

打开计算机的网络浏览器,在地址栏中输入http://192.168.1.1,即可访问基于web的网络管理器的主页。再初次配置时需要设置网页访问密码,请切记该密码。

注:若该密码丢失,可通过点击复位按钮,重新设置网桥参数。

● ETW340网桥登录页

IE 览器登录 192. 168. 1.1, 进入 ETW340 网桥配置界面, 密码为: 123456 (出厂默认)

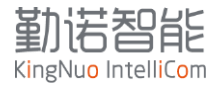

|       | ETW340   |   |
|-------|----------|---|
| 登录    |          |   |
| 设备访问码 | ○ 「示···· | ] |

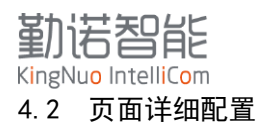

登录进入配置页面后,可以进一系列操作。

| <b>テ</b> ーリ 路由状态 | 5 常用设置 高级               | 设置                          | 🔶 xpicowifi-cisco_5G       | 简体中文 ~ admin ~ 重启            |
|------------------|-------------------------|-----------------------------|----------------------------|------------------------------|
|                  | <u> </u>                | — Щ -                       |                            |                              |
|                  |                         | 状态信息                        |                            |                              |
| 路由器信息            |                         |                             |                            |                              |
| 1.2.0<br>固件版本    | <b>4.14.241</b><br>内核版本 | 2023-03-19 11:04:54<br>本地时间 | 00:35:13<br>运行时间           | JX-D007-94A408E95A51<br>出厂ID |
| CPU状态            |                         | 当前CPU占用 13% 内存状态            |                            | 当前内存占用 54%                   |
| 100%             |                         | 100%                        |                            |                              |
| 80%              |                         | 80%                         |                            |                              |
| 60%              |                         | 60%                         |                            |                              |
| 40%              |                         | 40%                         |                            |                              |
| 20%              |                         | 20%                         |                            |                              |
| 0%               |                         | 0%                          |                            |                              |
| CPU 核心数: 1   核   | 心频率: 575MHz             | 内存                          | 容量: 64MB   内存类型: DDR2   内存 | 频率: 800MHz                   |

| 标签    | 说明                                       |
|-------|------------------------------------------|
| 路由状态  | 状态显示页面,                                  |
| 常用设置  | 无线配置,IP 地址配置,漫游配置,局域网配置                  |
| 高级设置  | 网络守护,防火墙,端口映射,DMZ,系统升级                   |
| 简体中文  | 切换为中英文界面                                 |
| admin | 退出系统登录                                   |
| 重启    | 快速重启按钮                                   |
|       | 点击进入,可以查看网口连接设备信息,如果静态 IP 地址,需要自行记录 IP 地 |
| 终端设备  | 址信息                                      |
| 状态信息  | 显示当前固件版本与系统运行信息                          |
| 互联网   | 无线 WIFI 连接状态, MAC 地址信息, IP 地址信息          |

## 4.2.1 路由状态

通过该页面,可以查看无线路由系统状态,显示系统资源,终端设备连接信息,无线联网状态。

## 4.2.1.1 状态信息

显示路由器的信息,如固件版本,linux内核版本,时间同步,运行时间,设备出厂ID,CPU状态, 内存状态等。该页面无配置项

如下图,显示无线连接异常,

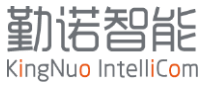

|               | <b>—</b>                | —— <u> </u>                 | Ц —   |                       | -                            |
|---------------|-------------------------|-----------------------------|-------|-----------------------|------------------------------|
|               |                         | 状态                          | 信息    |                       |                              |
| 路由器信息         |                         |                             |       |                       |                              |
| 1.2.0<br>固件版本 | <b>4.14.241</b><br>内核版本 | 2023-03-19 11:16:07<br>本地时间 | 7     | 00:46:26<br>运行时间      | JX-D007-94A408E95A51<br>出厂ID |
| CPU状态         |                         | 当前CPU占用 14%                 | 内存状态  |                       | 当前内存占用 52%                   |
| 100%          |                         |                             | 100%  |                       |                              |
| 80%           |                         | 0%                          | 80%   |                       |                              |
| 60%           |                         | 0.20                        | 60%   |                       |                              |
| 40%           |                         |                             | 40%   |                       |                              |
| 20%           |                         |                             | 20%   |                       |                              |
| 0%            |                         | //                          | 0%    |                       |                              |
| CPU 核心数:      | 1   核心频率: 575MHz        |                             | 内存容量: | 64MB   内存类型: DDR2   I | 内存频率: 800MHz                 |

注:导致异常可能的原因:无线WIFI未配置;无线WIFI配置,但是密码输错;无线WIFI配置,密码正确,但是IP地址错误;无线WIFI网卡禁用状态;无线射频禁用。

## 4.2.1.2 终端设备

显示已连接网口设备信息,设备名称,IP地址信息,MAC地址信息

| 联网设备                       |    |                          |
|----------------------------|----|--------------------------|
| ? Thinkpad-<br>已连接: 174117 | 63 | MAC地址: 9c:2d;cd:71:56:f0 |

注: 如果设备设置为静态IP地址,则无法在这里显示

#### 4.2.1.3 互联网

显示WIFI作为STA连接到其他无线AP的状态,如果无线连接成功,则在页面顶部显示当前连接无线 网络名称

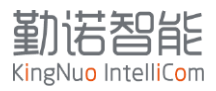

|                                  |                        | - <u> </u>           |                      |
|----------------------------------|------------------------|----------------------|----------------------|
| 终端设备                             |                        | 状态信息                 | 互联网                  |
| <b>扑网状态</b>                      |                        |                      |                      |
| мас地址<br>58:47:CA:90:00:02       | <sup>连接状态</sup><br>已连接 | 当前WLAN配置<br>onlythis | 主机名称<br>-            |
| <sup>9地址</sup><br>92.168.3.53/24 | 默认网关<br>192.168.3.1    | 域名<br>-              | 首选DNS<br>192.168.3.1 |
| 用DNS                             | IPv6状态<br>埜田           |                      |                      |

**注**:如果无线连接显示断开,IP地址获取方式为DHCP Client启用,则需要重新刷新该页,显示最新的 IP地址信息。

### 4.2.2 常用设置

常用设置主要是针对WIFI连接,IP地址配置,漫游设置,局域网设置的页面,下面会针对配置做详细说明。

| (î)<br>Wifi 设置 | (後述配置)             | 浸游设置          | 修改密码      | 局域网设置 |
|----------------|--------------------|---------------|-----------|-------|
| 基础设置           |                    |               |           |       |
| 无线网络名称         | xpicowifi-cisco_5G | 状态 💿 启动       | 禁用        |       |
| 安全设置           |                    |               |           |       |
| 认证组件           | WPA2 $\lor$        |               |           |       |
| WPAx 认证        | PSK V              | 802.11r漫游(    | ) 启动 🔹 禁用 |       |
| WPAx 密码类型      | Passphrase ~       |               |           |       |
| WPAx 密码        | •••••              |               |           |       |
| 高级设置           |                    |               |           |       |
| TX 最大发射功率      | 2 dBm              | 电源管理 🔵 启动 🛛 🕻 | )禁用       |       |
|                | 确认                 |               |           |       |
|                |                    |               |           |       |

#### 4.2.2.1 WIFI 设置

该页面可以实现无线WIFI的手动配置及修改。

● 基础设置:

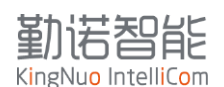

无线网络名称:需要连接的无线AP的SSID

状态【启动/禁用】: 启用可以正常连接到网络,禁用会断开无线连接。

● 安全设置:

可以配置手动连接无线AP参数。

|         | None       | 无密码认证,根据无线 AP 设置来配置               |
|---------|------------|-----------------------------------|
|         |            | 用 WEP 安全组件配置,当前比较少用,不推荐,根据无线 AP 设 |
| 认证组件    | WEP        | 置来配置                              |
|         | WPA-WPA2   | 用 WEP-WPA2 混合安全组件配置,当前比较少用,不推荐,根  |
|         | Mixed Mode | 据无线 AP 设置来配置                      |
|         | WPA2       | 用 WAP2 安全组件配置,根据无线 AP 设置来配置       |
|         | WPA3       | 用 WAP3 安全组件配置,根据无线 AP 设置来配置       |
| WPAx 认证 | PSK        | PSK 加密认证                          |
|         | 802.11X    | 企业级无线加密                           |
| WPAx 密码 | Passphrase | 密码                                |
| 类型      |            |                                   |
|         | HEX        | Hex 类型密码                          |

企业级无线加密比较复杂,如果遇到具体配置,请联系技术工程师协助。

● 高级设置

设置无线发射功率,默认配置即可。

● 802.11R漫游

主要针对漫游场景的配置,当无线AP有开启802.11R漫游协议,可以打开此设置。

**注**:如果无线网络没有开启802.11R协议,或者协议不匹配,可导致无线连接异常。如果要启用802.11R 协议,需要先于现场网络工程师沟通无线网络配置。

## 4.2.2.2 快速配置

此页面可以自动搜索无线AP的信息,并通过【选择】进入无线密码输入页面。该页面可以简化无线 配置步骤。

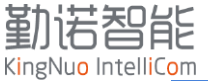

| <b></b>                                | <u>@</u>          | $\oplus$ |      | <b>((()</b> )  | <b>h</b> |
|----------------------------------------|-------------------|----------|------|----------------|----------|
|                                        | 快速配置              |          |      |                |          |
| 搜索wifi 查看网络                            | 连接状态              |          |      |                |          |
| Wlan                                   | BSSID             | 无线信道     | RSSI | 加密类型           | 操作       |
| KingNuo_Intellicom                     | 00:66:19:5F:84:F2 | 6        | -51  | WPA2-CCMP      | 选择       |
| and the second second                  | 00:66:19:5F:84:F0 | 6        | -51  | WPA2-CCMP      | 选择       |
|                                        | 54:A7:03:74:CC:65 | 1        | -54  | WPA2-CCMP      | 选择       |
| 10000000000000000000000000000000000000 | 00:66:19:5F:84:F4 | 149      | -64  | WPA2-CCMP      | 当前已选择    |
| KingNuo_Intellicom                     | 00:66:19:5F:84:F8 | 149      | -64  | WPA2-CCMP      | 选择       |
| tenderland in                          | B0:44:14:FC:40:F8 | 6        | -64  | WPA2-CCMP-TKIP | 选择       |
|                                        | F4:84:8D:03:B2:DD | 1        | -66  | WPA2-CCMP      | 选择       |
| -                                      | E8:84:C6:CD:9C:04 | 11       | -67  | WPA2-CCMP-TKIP | 选择       |
| 100                                    | 54:A7:03:74:CC:67 | 157      | -69  | WPA2-CCMP      | 选择       |
|                                        | CA:50:E9:63:55:A1 | 1        | -70  | WPA-CCMP-TKIP  | 选择       |

该页面可以展示无线网卡扫描的无线网络名称,BSSID,无线信道,信号强度,加密类型。 点击【选择】按钮,可以进入密码输入页面,输入无线密码,点击【确认】即可。

| 配直        |                    |  |
|-----------|--------------------|--|
| WLAN      | KingNuo_Intellicom |  |
| BSSID     | 00:66:19:5F:84:F2  |  |
| 无线信道      | 6                  |  |
| 加密类型      | WPA2-CCMP          |  |
| 安全设置      |                    |  |
| WPAx 密码类型 | Passphrase         |  |
| WPAx 密码   |                    |  |
| 802.11r漫游 | ○ 启动   ◎ 禁用        |  |
| 高级设置      |                    |  |
| TX 最大发射功率 | 2 dBm              |  |
| 电源管理      | 〇 启动               |  |

**注**:如果需要连接的无线SSID在列表中没有,可以点击【搜索WIFI】重新搜索。点击【查看网络连接状态】可进入无线路由状态页面,查看无线连接状态信息。

### 4.2.2.3 上网设置

该页面主要是修改无线网络IP地址。网桥作为客户端,连接到无线AP,

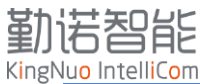

| 基础设置   |            |      |      |            |
|--------|------------|------|------|------------|
|        | State 💿 启动 | ○ 禁用 | 主机名称 | ETW340-1   |
| 仿      | 式先级 1      |      | MSS  | 1460 bytes |
| DHCP   |            |      |      |            |
| DHCP 客 | 客户端 💿 启动   | ○ 禁用 |      |            |
| IPv6   |            |      |      |            |
| IPv6   | ;状态 🔘 启动   | ◎ 禁用 |      |            |
|        | 确认         |      |      |            |
|        |            |      |      |            |

● 基础设置

状态【启动/禁用】:用于无线网络IP地址启动状态,如果禁用,则会中断通讯 主机名称:默认为空,如果连接成功,可以在无线AP上查看该设备的名称 优先级:设置网卡通讯优先级,默认为1,可以不用修改 MSS:最大网络数据包长度,默认为1460字节,可以不用修改

• DHCP

DHCP客户端【启用/禁用】: 网桥无线获取IP地址的方式。

启用:无线网卡会发送DHCP请求到无线网络,获取IP地址。

禁用:需要手动分配IP地址

DHCP

DHCP 客户端 🧿 启动 🛛 🔿 禁用

IP地址: 需要从现场网络管理员获取IP地址。配置示例: 192.168.1.100 255.255.255.0

| DHCP     |               |       |                             |
|----------|---------------|-------|-----------------------------|
| DHCP 客户端 | ○ 启动 ● 禁用     | IP地址  | 192.168.1.100 255.255.255.0 |
| 默认网关     | 192.168.1.1   | 首选DNS | 192.168.1.1                 |
| 备用DNS    | <none></none> |       |                             |

• IPV6

如果现场网络需要使用IPV6通讯,可以开启此项。

- **注**:静态IP地址配置,需要先于现场网络管理员沟通,根据分配IP地址信息,填写IP地址设置。如果IP 地址信息错误,可能导致网络通讯失败。
- 注: 该页面需要重启生效。

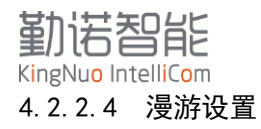

针对AGV移动搬运小车的应用场景,漫游设置是非常必要的。当网桥在多个AP之间切换,出现丢包 或者中断情况,可通过该页面进行优化设置。

| 射频设置         |      |      |          |           |                |
|--------------|------|------|----------|-----------|----------------|
| 模式           | 启动   | ~    | 频段       | 自动选择      | $\sim$         |
| 心跳           | ● 启动 | ○ 禁用 | 重连间隔     | 1         | minute $\vee$  |
| TX 最大发射功率    | 19   | dBm  | 日志       | ○ 启动 🔹 禁用 | I              |
| 事件日志         | ○ 启动 | ● 禁用 |          |           |                |
| 漫游           |      |      |          |           |                |
| 状态           | ● 启动 | ○ 禁用 | 扫描间隔     | 5         | seconds $\lor$ |
| 2.4G RSSI门限值 | -65  | dBm  | 2.4G切换阈值 | 5         | dBm            |
| 5G RSSI门限值   | -65  | dBm  | 5G切换阈值   | 5         | dBm            |
| AP过滤         |      |      |          |           |                |
| 过滤门限值        | -85  | dBm  |          |           |                |
|              | 确认   |      |          |           |                |
|              |      |      |          |           |                |

● 射频设置:

模式【启用/禁用/触发/延时间隔】: 该选项为射频硬件的开关选项,默认为启用。关闭会导致无 线功能无法使用

频段【自动选择/仅2.4G/仅5G】: 网桥为2.4G/5G双频,该选项设置射频工作模式。默认为自动选择。

心跳【启动/禁用】: 射频模块的心跳检测, 默认为开启

重连间隔:当设备配置了多个无线SSID,可以通过重连间隔时间,决定射频扫描不同的SSID的时间

TX最大发射功率: 射频功率调整, 默认为19 dBm

日志【启动/禁用】: 射频日志开关。默认禁用。

事件日志【启动/禁用】: 射频时间日志。默认禁用。

● 漫游

状态【启用/禁用】: 控制漫游功能的开关。

2.4G RSSI门限值/5G RSSI门限值:无线进入漫游切换功能的信号强度值;

2.4G切换阈值/5G切换阈值:执行切换的中间差值;

● AP过滤

## 勤诺智能 KingNuo IntelliCom

信号低于该设置值的AP将会被过滤掉,不会在该页面显示。

- **注**: 漫游切换的阈值,当前无线网络满足切换条件,该参数决定切换的频率,需要根据现场无线环境 修改具体参数;
- **注**:漫游切换的门限值,当前连接的无线AP的信号小于数值,启动漫游切换机制,需要根据现场无线 环境修改具体参数;
- 注: 当现场有几十上百的无线AP, 滤掉信号弱的无线AP信号。根据现场的情况设置。
- 注: 该页面需要重启生效

#### 4.2.2.5 修改密码

更改登录网页的默认密码。

| 密码   | 请输入密码                                              |  |
|------|----------------------------------------------------|--|
| 确认密码 | 请再次输入密码                                            |  |
|      | 重置密码                                               |  |
|      |                                                    |  |
| 注:   | 该密码为网页登录密码,如果密码丢失,可通过复位按钮恢复,重新登录页面后,可以自行设定新<br>密码。 |  |

### 4.2.2.6 局域网设置

该页面主要是设置内网IP地址。ETW340作为路由器,具备DHCP Server功能,对本地网口连接设备分配IP。

默认网段为192.168.1.x网段。

| DHCP服务  |                    |         |               |    |
|---------|--------------------|---------|---------------|----|
| 开启口     | НСР 🚺              | 开始IP    | 192.168.1. 10 |    |
| 结       | 速IP 192.168.1. 248 | 租期      | 12 h ~        |    |
| 局域网IP地址 |                    |         |               |    |
| 192.16  | 3.1.1              |         |               |    |
| 静态IP分配  |                    |         |               | 添加 |
| 主机名称    | MAC-地址             | IPv4-地址 | 操作            |    |
|         |                    | 暂无数据    |               |    |
|         |                    | 复位保存并应用 |               |    |

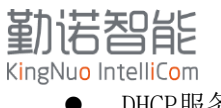

DHCP服务:

开启DHCP: 网口连接设备可以通过DHCP获取IP地址;

开始IP: 设定DHCP地址池的起始IP;

结束IP: 设定DHCP地址池的结束IP;

● 局域网IP地址

缺省IP地址段为192.168.1.x网段。若该网段与已分配IP地址段不匹配,可以设置该地址段。

注: 若修改该地址,通过网口访问的地址在生效后会立即变化,需要通过生效后的地址访问ETW340网 桥。

静态分配

点击添加按钮,会将MAC地址和IP地址绑定,网口连接主机在请求IP地址时,每次都会拿到绑定地址。

|                   |                   | 1              |    |    |
|-------------------|-------------------|----------------|----|----|
| 绑定设备              |                   |                |    | ×  |
| 主机名称              | MAC-地址            | IPv4-地址        | 操作 |    |
| 9c:2d:cd:71:56:f0 | 9c:2d:cd:71:56:f0 | 192.168.1. 199 | Ū  |    |
|                   |                   | 添加             |    |    |
|                   |                   |                | 取消 | 确认 |
|                   |                   |                |    |    |

**注**:无线端的IP地址和局域网IP地址不能再同一个网段,因此在设置之前,需要跟现场网络管理员了 解无线端IP地址段,若出现地址段重合,需要修改局域网IP地址。

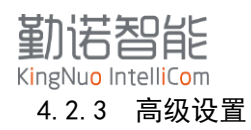

该页面可以对网络异常情况做一些处理,例如网络守护,防火墙,端口映射,DMZ等设置。

## 4.2.3.1 网络守护

● 网络检测:

作为网络诊断工具,可以通过ping,traceroute,dnslookup工具来诊断网络异常。

| 网络检测 Ping守护 Ping守护                                        |  |
|-----------------------------------------------------------|--|
| 网络检测                                                      |  |
| www.baidu.com ping   ~                                    |  |
| PING www.baidu.com (36.152.44.95): 56 data bytes          |  |
| 64 bytes from 36.152.44.95: seq=0 ttl=54 time=19.515 ms   |  |
| 64 bytes from 36.152.44.95: seq=1 ttl=54 time=17.799 ms   |  |
| 64 bytes from 36.152.44.95: seq=2 ttl=54 time=17.240 ms   |  |
| 64 bytes from 36.152.44.95: seq=3 ttl=54 time=15.859 ms   |  |
| 64 bytes from 36.152.44.95: seq=4 ttl=54 time=21.348 ms   |  |
| www.baidu.com ping statistics                             |  |
| 5 packets transmitted, 5 packets received, 0% packet loss |  |
|                                                           |  |

● Ping守护:

如果在循环时间内执行了设定的次数后ping不通,设备会自动重启(比如每60s执行一次,共失败 5次,设备会重启)

该功能可以避免因为网络异常或者设备异常导致的长时间掉线故障。

| 网络检测             | Ping守护                                            |
|------------------|---------------------------------------------------|
| Ping守护<br>如果在循环时 | 间内执行了设定的次数后ping不通,设备会自动重启(比如每60s执行一次,共失败5次,设备会重启) |
| 启用               |                                                   |
| * 地址             | 114.114.114 测试                                    |
| * 间隔时间: 秒        | 60                                                |
| * 循环次数           | 5                                                 |
| 应用               |                                                   |

- 4.2.3.2 防火墙
  - 端口转发

端口转发允许来自因特网的计算机访问私有局域网的计算机或服务。可以实现从无线网络端的请求,访问局域网内某个IP地址对应的端口号,例如SSH,Telnet,WEB服务等。

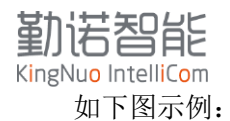

名称: 为规则添加名称

协议:默认TCP,UDP协议

来源区域: Wan/Lan。针对ETW340无线网桥,无线端为WAN,本地网口为Lan。

外部端口号: 2222。该端口为自定义。

目标区域: Lan/Wan。针对ETW340无线网桥,无线端为WAN,本地网口为Lan。

内部IP地址:数据转发对应的内网IP地址

内部端口号:数据转发对应内网端口号。

可访问无线端IP地址的2222端口,映射到内网的192.168.3.100的22端口

| 增加规则      |                   | × |
|-----------|-------------------|---|
| * 名称      | ssh               |   |
| * 协议      | tcp × udp × · · · |   |
| * 来源区域    | wan               |   |
| * 外部端口号   | 2222              |   |
| * 目标区域    | lan 🗸             |   |
| * 内部IP的地址 | 192.168.3.100     |   |
| * 内部端口号   | 22                |   |
|           |                   |   |
|           | 取消                | 将 |

• DMZ

将设置的IP地址暴露在无线网络侧,可以直接访问无线网络IP地址,实现所有数据交互。

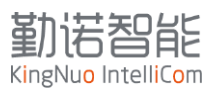

| 迎口 <i>転</i> 会 017子40    |             |
|-------------------------|-------------|
| MIL投及<br>DMZ主初<br>DMZ设置 |             |
|                         |             |
|                         |             |
| * IP地址                  | 请正确填写ipv4格式 |
|                         | <b>应用</b>   |
|                         |             |

## 4.2.3.3 升级

## 4.3 典型案例说明

针对下面的典型应用需求做详细配置说明:

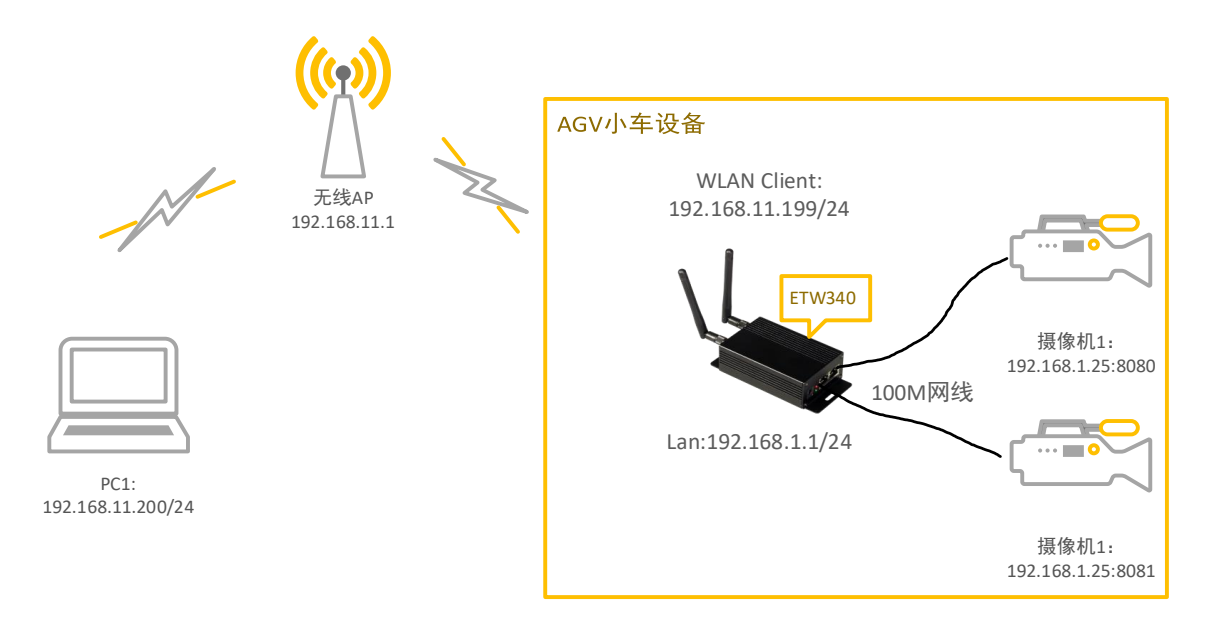

## 4.3.1 需求说明

- 摄像机1和摄像机2通过网线连接到ETW340两个网口,摄像机分配静态IP地址。
- ETW340 WLAN Client连接到无线AP, WLAN Client为静态IP地址。
- PC1连接到无线AP, PC1要访问到摄像机1和摄像机2的网页, 查看视频画面。

### 4.3.2 配置方法

- 连接到无线AP
- 分配静态IP地址
- 修改局域网IP地址
- 设置固定IP地址绑定

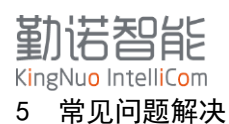

5.1 无法登陆 192.168.1.1, 进入 ETW340 网桥配置界面

- 确保设备连接正确,且网线无松动。
- 确认网桥 IP 是否被修改过。
- 将网桥恢复出厂设置再重新登录。

## 5.2 如何将网桥恢复出厂设置?

- 网桥通电后,按住复位键6秒钟,当LED灯闪烁时松开复位键,网桥恢复出厂设置。
- 登陆网桥的配置界面,点击常用设置>局域网设置>复位,网桥恢复出厂设置。

#### 5.3 设备无法正常启动

- 请查看电源线或供电端子接口是否有松动,拔下后在接入。
- 网线的水晶头压接不牢固或线序错误:请重做水晶头。

#### 5.4 设备重启

● 重启:设备可通过页面重启按钮实现网桥的重新启动。

|     | 路由状态 | 常用设置   | 高级设置      | 简体中文 ~ | admin ~      | 動  |
|-----|------|--------|-----------|--------|--------------|----|
| 5.5 | 设置网材 | 语言版本   |           |        |              |    |
| •   | 网桥可以 | 将语言设置  | 为简体中文或英文。 |        |              |    |
|     | 路由状态 | 常用设置   | 高级设置      | 简体中文 ~ | admin $\vee$ | 重启 |
| 5.6 | 退出登录 | L<br>K |           |        |              |    |

● 点击 "admin" — "退出登录",即可。

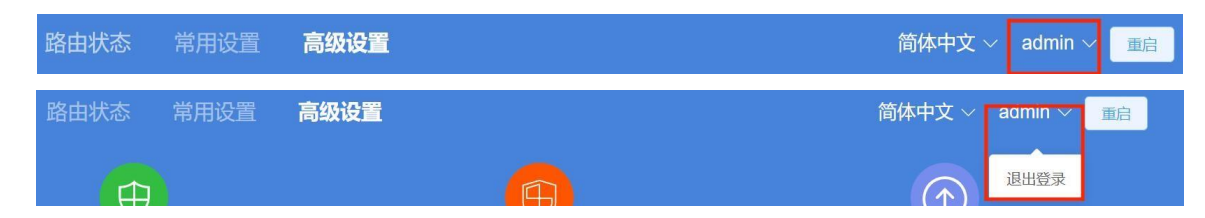